## Elektroniczna rejestracja w Szpitalu Specjalistycznym w Zabrzu

1. Naciskamy przycisk "Poradnie".

| € E-Pacjent                                                      | СТЕТЕТ 5.37 ровос         |
|------------------------------------------------------------------|---------------------------|
| Wybierz profil                                                   | Nowa rezervacja           |
| 🛉 edyca profi                                                    | Fordare                   |
| Wiadomości                                                       |                           |
| odśwież listę 💌 władomości 🔳 dziennik                            | Moje rezerwacje           |
| () moje vynkie                                                   | i mge rezervade i klendar |
| E-Dokumentacja                                                   | 0                         |
| moje a dokumenty                                                 |                           |
| Link bibel in e-patient module<br>Link bibel in e-patient module |                           |
|                                                                  |                           |
| otvarte karty:<br>∎®                                             | odiwez wdok.              |
|                                                                  |                           |

2. Z listy wybieramy do jakiej poradni chcemy się zarejestrować (dostępne są jedynie wizyty kontrolne) i naciskamy przycisk "dalej".

| radanie                                    | = writerz dalej =                                                |  |
|--------------------------------------------|------------------------------------------------------------------|--|
|                                            |                                                                  |  |
| rbierz miejsce realizacji usługi medycznej | Wyblerz usługę medyczną                                          |  |
| Vyszukaj jednostką:                        | Wysziaj:                                                         |  |
| jabinet Dermatologiczny                    | Porada Alergologiczna Kontrolna                                  |  |
|                                            | Porada Chirurgiczna Kontrolna                                    |  |
|                                            | Porada Chirurgicznego Leczenia Otyłości Kontrolna                |  |
|                                            | Porada Chorób Naczyń Kontrolna                                   |  |
|                                            | Potada Chorób Piersi Kontrolna                                   |  |
|                                            | Porta Central Control Activity Control Activity                  |  |
|                                            | Perada Larvnoologiczna Kontrolna                                 |  |
|                                            |                                                                  |  |
|                                            |                                                                  |  |
|                                            | Perada Kakdologiczna Kontrolna<br>Penda Lanngologiczna Kontrolna |  |

3. Ponownie naciskamy przycisk "dalej".

|                                                                    |                                                    | (11111) 130 pomoc 7 X  |
|--------------------------------------------------------------------|----------------------------------------------------|------------------------|
| Wybieł jednostki i usługi <b>Informacje</b> Rezervacja Potwierdown | wster     ddg y   Porada Dermatologiczna Kontroina |                        |
|                                                                    | Otwarte karty:                                     | via logovari<br>I hado |

4. Wybieramy z listy interesujący nas termin i naciskamy przycisk "dalej".

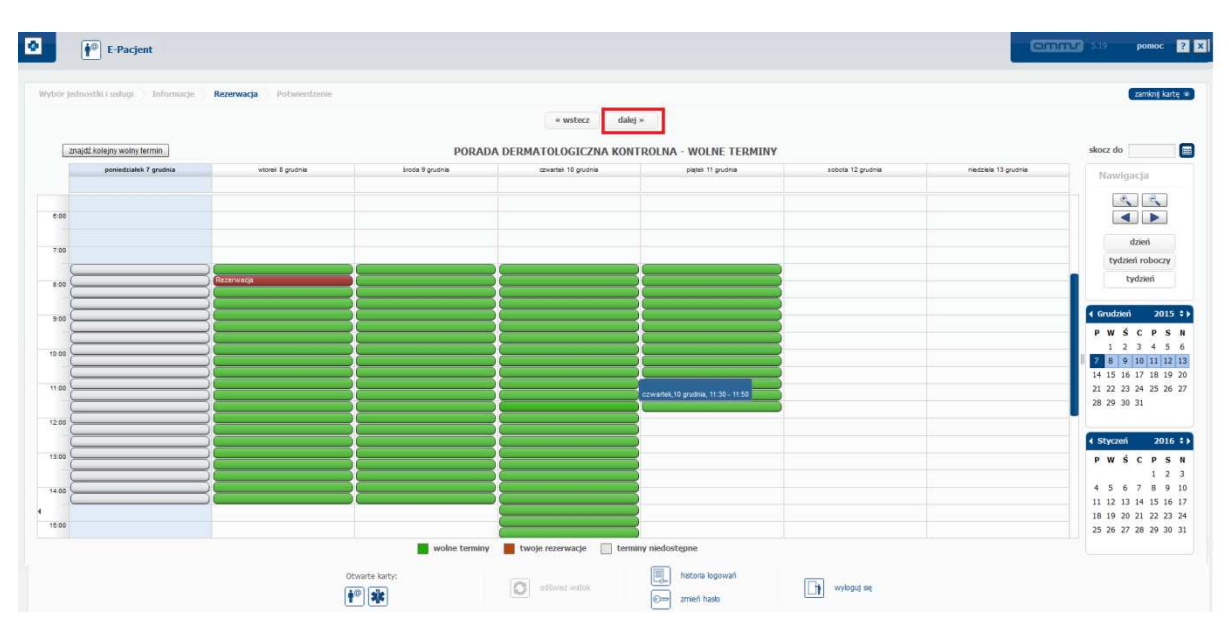

5. Sprawdzamy czy dane oraz termin się zgadzają i naciskamy przycisk "potwierdz".

| E-Pacjent                                                     |                                                                                                    | <b>CITITO</b> 5.19 pomoc <b>? X</b> |
|---------------------------------------------------------------|----------------------------------------------------------------------------------------------------|-------------------------------------|
| Wybir jednostili i arbugi Informaçia Rozenvazia Potwierdzenie | wwsterz         orwierdi           W celu dokończenia rezerwacji sprawdź dane i kliknji przycisk potwierdź           Moreacjo pazjencie           Informacje o pażjencie           Arten:           Informacje o miejscu reakzeji           Moreacjo i spładze           Informacje o miejscu reakzeji           Maten:           Informacje o miejscu reakzeji           Maten:           Informacje o usłydze           Informacje o usłydze           Informacje o skierowaniu           Informacje o skierowaniu           Informacje o rezerwacji | arist iare                          |
|                                                               | Termin: Witoret - 06 Guidzeh 2015 - 27:30<br>Wyłki potwestonie rezerwacji na swią jadros – mal<br>Generaj do PDF                                                                                                    |                                     |

6. Rezerwacja będzie widoczna w panelu głównym naszego konta.

| E-Pacjent                                                        | CITITIT >11 pomoc 2 x                                                                                                    |
|------------------------------------------------------------------|----------------------------------------------------------------------------------------------------|
| Wybierz profil<br>Marcin Woljstak 28                             | Nowa rezerwacja                                                                                                    |
| Wiadomości<br>odśweż krę 🖾 wadomości 🕕 dcennik                   | Moje rezerwacje     Alogie rezerwacje     Oli 515 42 46, 759 - Posás Dematologicna Kontoha - Gabriet Dematologicny     Min meje rezerwade     Min meje rezerwade     Min meje rezerwade |
| E-Dokumentacja                                                   |                                                                                                    |
| Link label in e-patient module<br>Link label in e-patient module |                                                                                                    |